# Google Meet 老師端操作

- 一、使用學校向 Google 申請的帳號登入
  - 1、打開 Chrome 瀏覽器(建議不要用 IE)

| Google                         |  |
|--------------------------------|--|
| 登入                             |  |
| 使用您的 Google 帳戶                 |  |
| 電子郵件地址或電話號碼                    |  |
| 忘記電子郵件地址?                      |  |
| 如果這不是你的電腦,請使用訪客模式以私密方式登入。 瞭解詳情 |  |
| 建立帳戶 繼續                        |  |

- 2、輸入 <u>xxxxx@asih.tn.edu.tw</u> (學校跟 Google 申請的帳號) 然後繼續
- 3、輸入您的密碼 然後繼續
- 4、登入成功

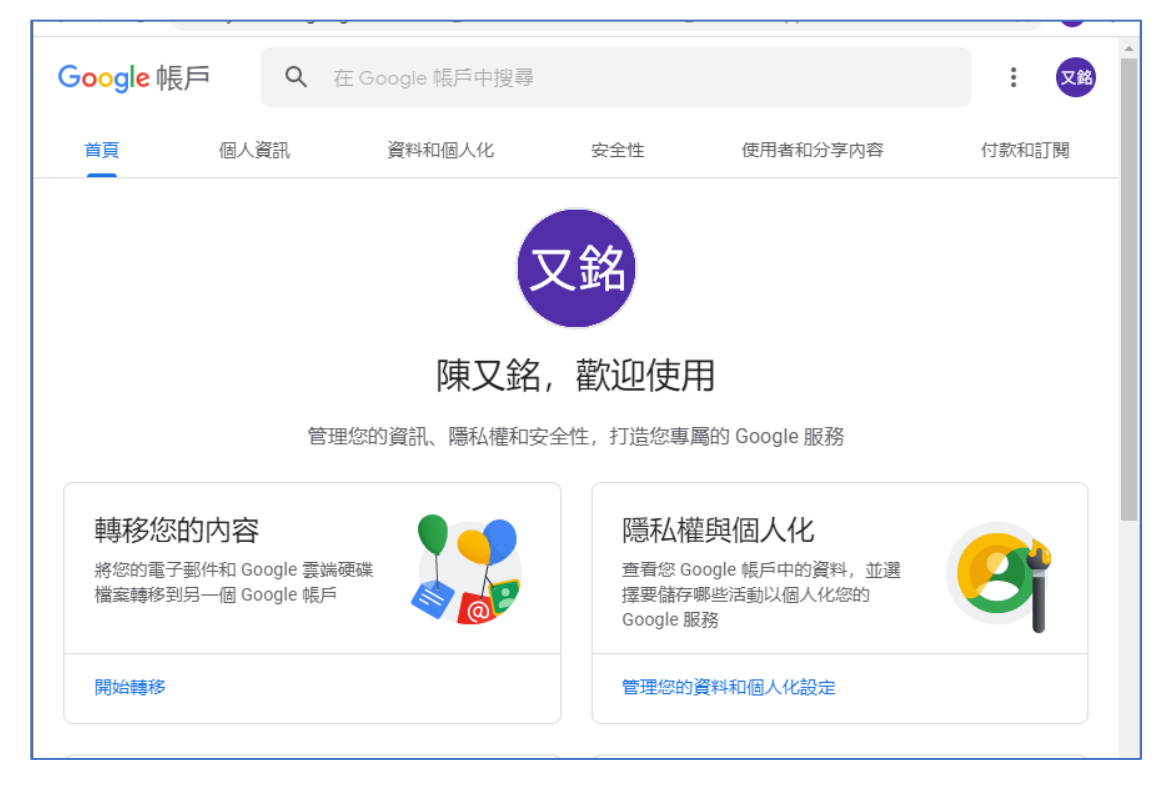

二、打開應用程式,然後選擇『Meet』

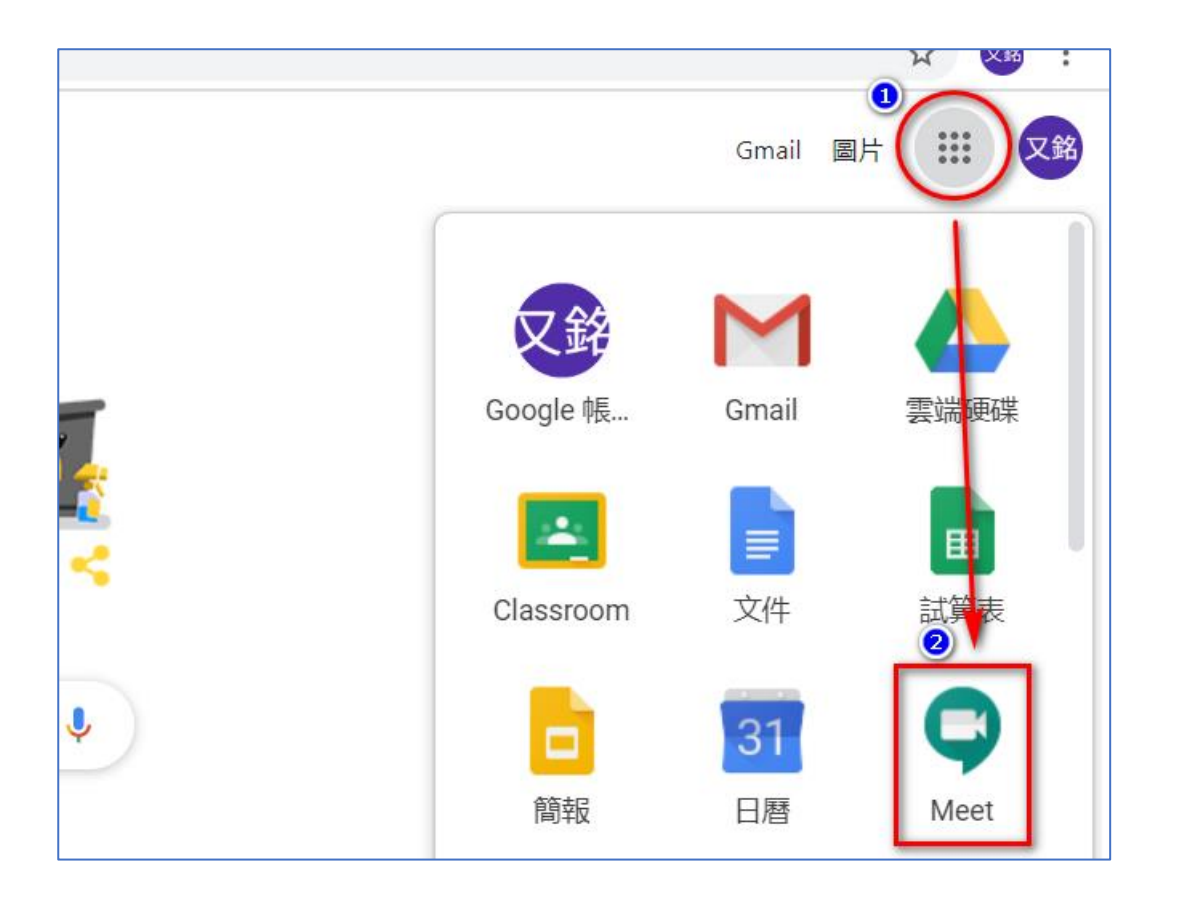

### 三、檢查設備:喇叭、麥克風、攝影機

|   | <b>。</b> 音效                       |               | 影片        |     |
|---|-----------------------------------|---------------|-----------|-----|
| A | 麥克風<br>立體聲混音 (2- Realtek High De  | efinition A 👻 | ų <b></b> |     |
|   | 喇叭<br>預設 - 喇叭 (2- Realtek High De | finition A 👻  | は) 測記     | t . |
|   |                                   |               |           | 入或發 |
|   |                                   |               |           |     |
|   |                                   |               |           | 完成  |
|   |                                   |               |           |     |

## 四、按一下『加入或發起會議』

| + | 加入或發起會議 |           |
|---|---------|-----------|
|   |         | 今天未安排任何會議 |
|   |         |           |

### 五、輸入會議代碼(不能用中文)

您可以輸入班級:例如 102,這裡我輸入今天的日期: 1090409 然後繼續

| 加入或發起會議                              | ×         |
|--------------------------------------|-----------|
| 請輸入會議代碼或暱稱。如要發起會議,請輸 <i>)</i><br>留空。 | 入暱稱或將這個欄位 |
| 1090409                              |           |
|                                      | 繼續        |
|                                      |           |

六、按『立即加入』, 進到『會議室』

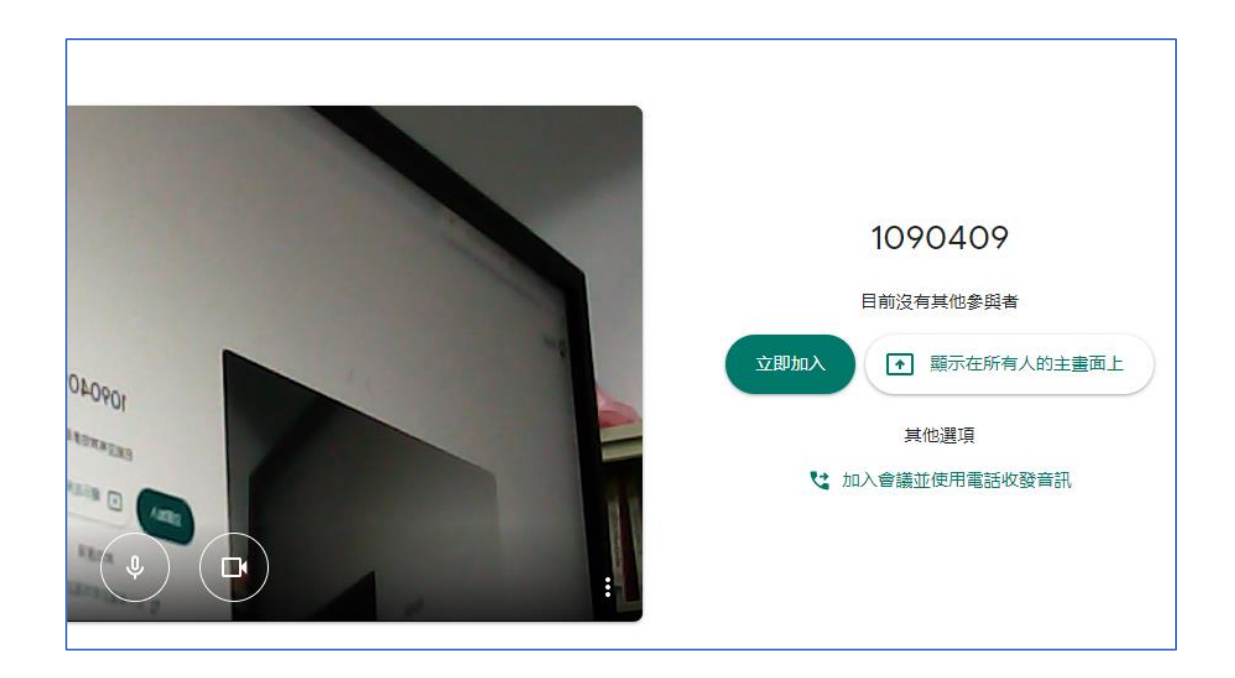

## 七、點擊『複製會議參加資訊』

| 新增其他人                                                                                                    | ×   |  |
|----------------------------------------------------------------------------------------------------|-----|--|
| 1090409<br>會議暱稱 (只能在「臺南市立安順國中」中使用)                                                                          |     |  |
| 在會議中與你想邀請的對象分享這項資訊<br>https://meet.google.com/ujp-gady-vbb<br>會議撥入號碼: (US) +1 848-667-7818 PIN 碼: 262 894 2 | 87# |  |
| □ 複製會議參加資訊                                                                                                  |     |  |
| 24 新增成員                                                                                                    |     |  |
|                                                                                                    |     |  |

貼到 line 群組 或 班級聯絡網 classting ,通知學生

八、等待學生進到會議室(過濾參與者的身份) 老師必須『接受』學生才能進到會議室(不相關者就拒絕加入)

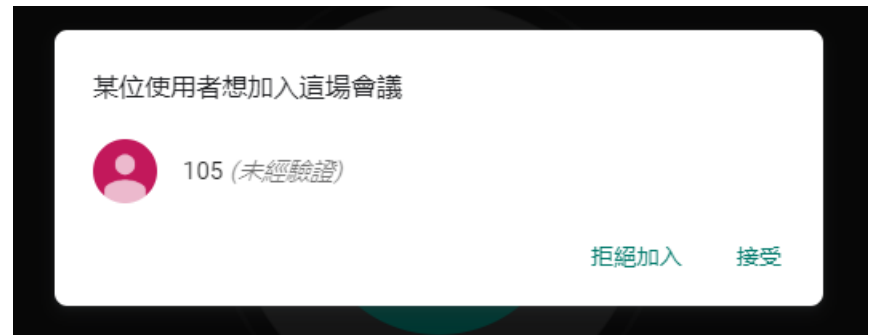

請老師事先跟同學約定輸入名稱來識別,例如 10203(1年2班3號)或俊凱(名字) 如果是同一班級輸入座號就好了,老師可以依據名稱來點名。

九、點名完就可以進行簡報(線上教學),選擇『你的整個畫面』

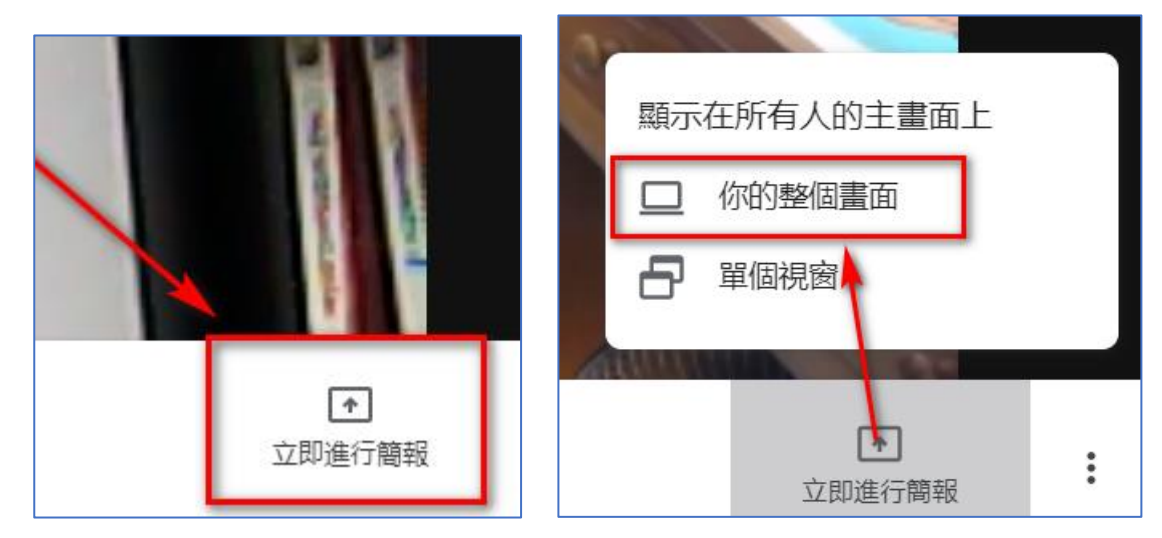

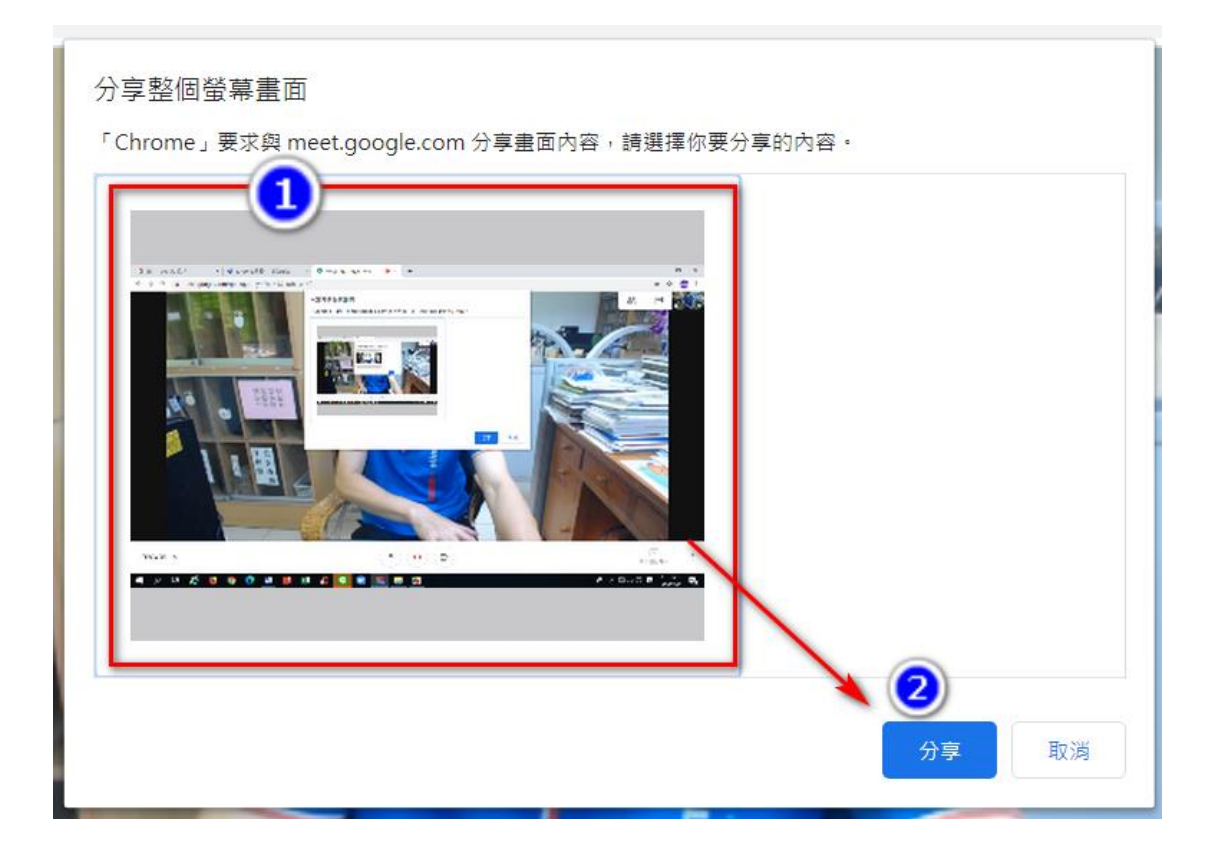

接下來學生端就會看到你的操作面了

#### 十、停止分享及結束會議

按下『停止顯示』或『停止共用』

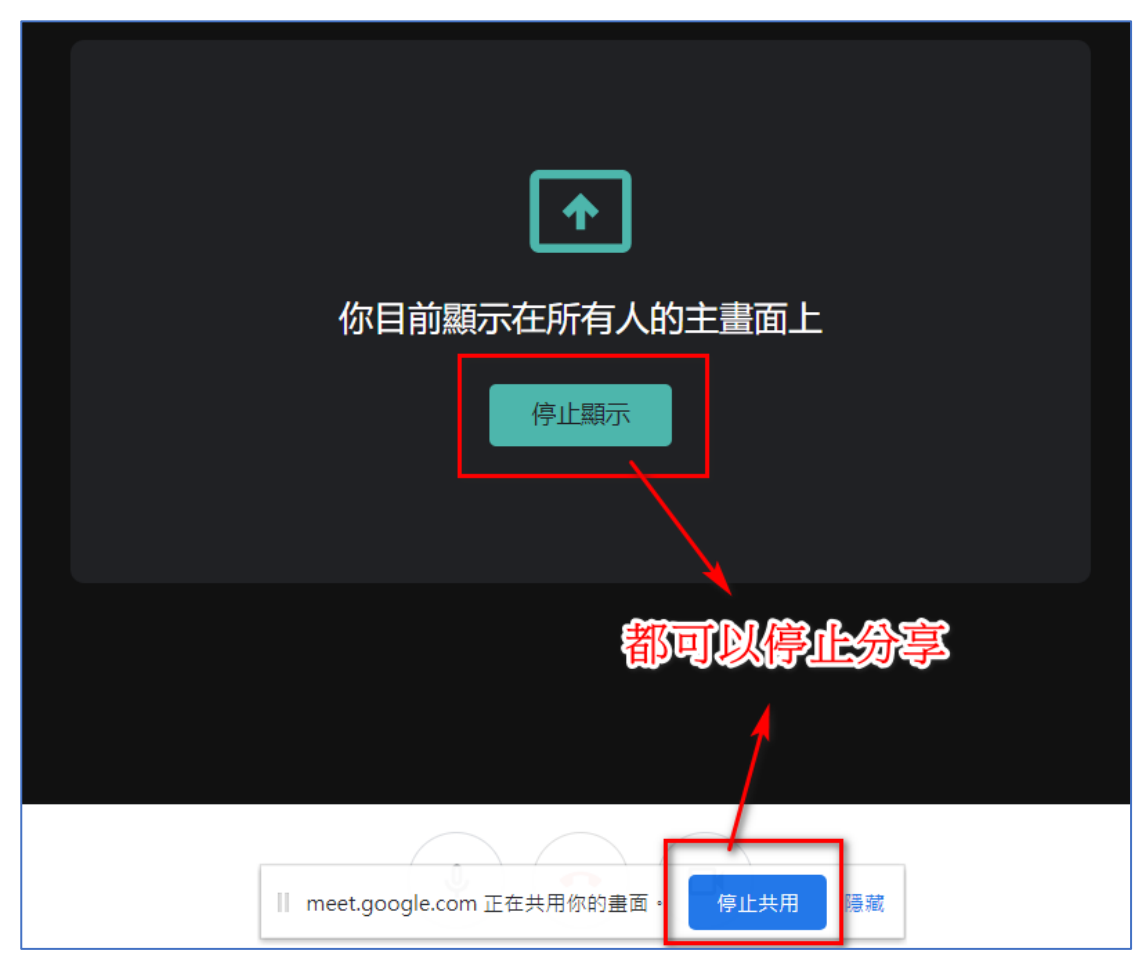

畫面正下方中間按鈕來『離開會議』

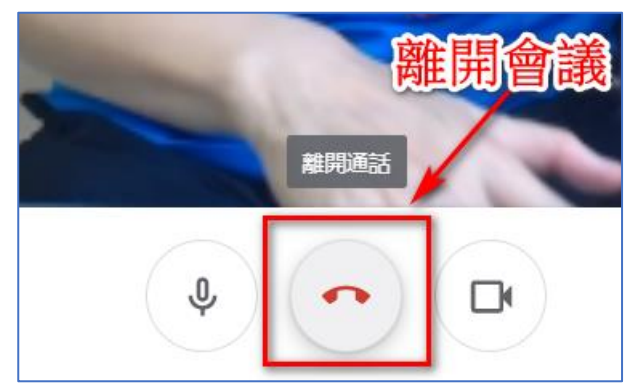

※重要:若您是使用公用的設備,切記最後記得要按下登出。